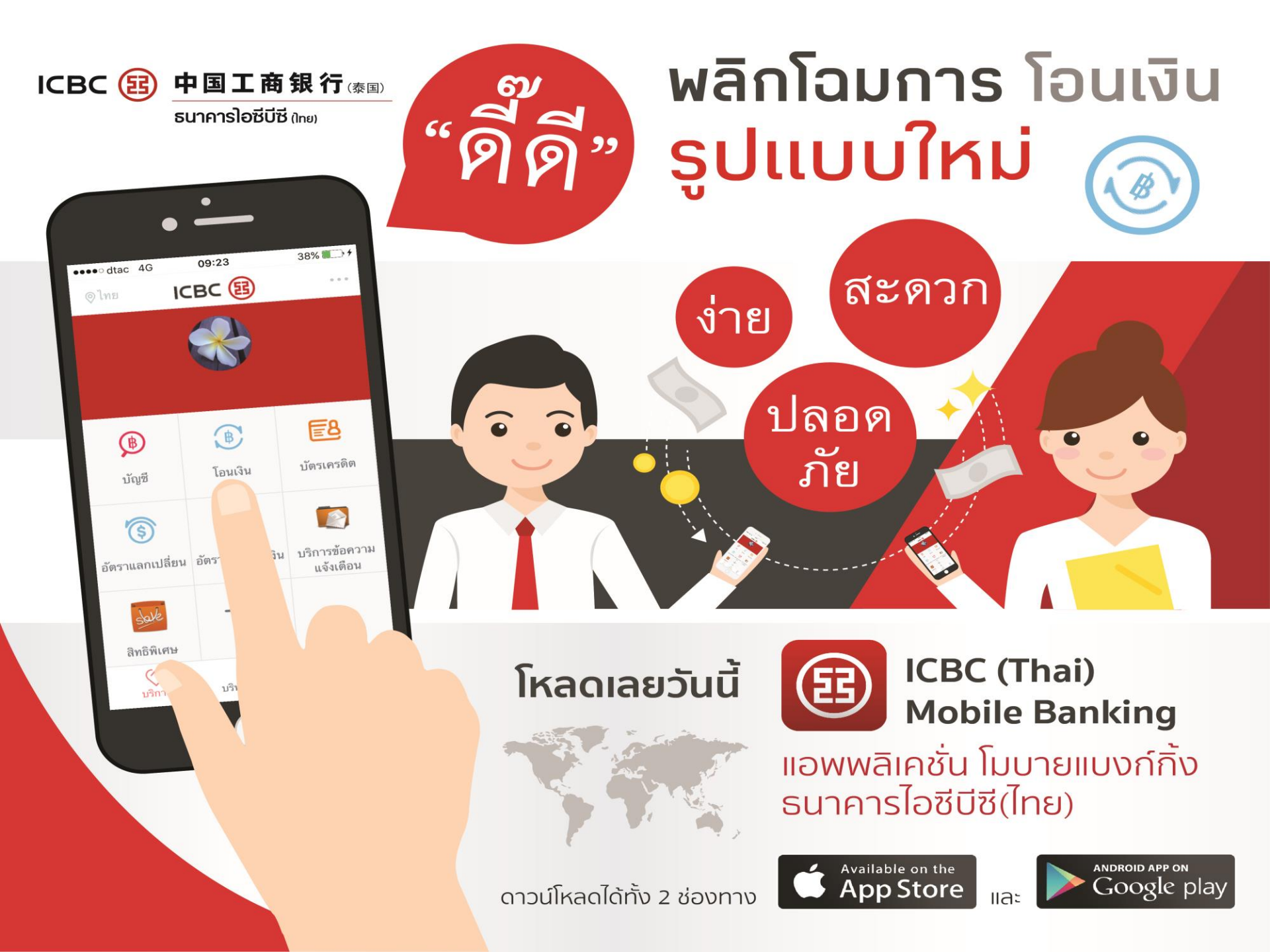

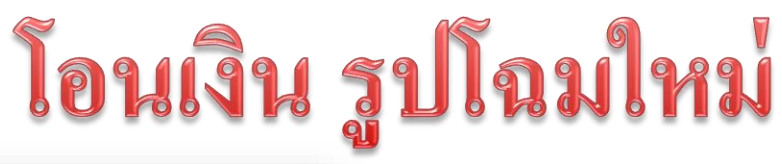

| < | โอนเงิน                   |   |
|---|---------------------------|---|
| 3 | โอนเงินบัญชีตนเอง         | > |
| 2 | โอนเงินภายในประเทศ        | > |
|   | โอนเงินระหว่างประเทศ      | > |
| ß | ผู้รับเงินของฉัน          | > |
| 0 | ตรวสอบสถานะการโอน         | > |
| 0 | ตรวสอบสถานะการโอนล่วงหน้า | > |

#### โอนเงินง่ายๆ ผ่านเมนูการโอนเงิน 3 ประเภท

- 1. โอนเงินบัญชีตนเอง
- 2. โอนเงินภายในประเทศ
- 3. โอนเงินระหว่างประเทศ
- ตรวจสอบสถานะการโอนเงินและรายชื่อผู้รับ เงินด้วยเมนู
- 1. ผู้รับเงินของฉัน
- 2. ตรวจสอบสถานะการ โอน
- 3. ตรวจสอบสถานะการ โอนล่วงหน้า

# โอนเงินภายในประเทศ

>

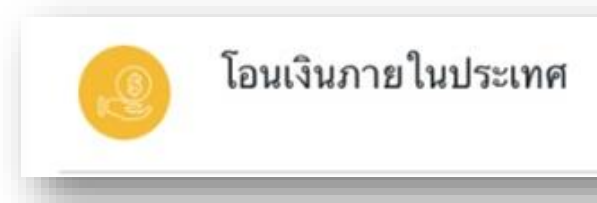

| โอนเงินภายในบัญชีตนเอง                      | โอนเงินภายในบัญชีของท่านที่เปิดบัญชีไว้กับ ธนาคารไอซีบีซี (ไทย)ตลอด 24<br>ชั่วโมง และเงินโอนเข้าบัญชีท่านทันที                                                                        |
|---------------------------------------------|----------------------------------------------------------------------------------------------------|
| โอนเงินภายในบัญชี<br>ธนาคาร <b>ICBC</b> ไทย | ถ้าคุณเลือกบัญชีรับโอน ธนาคาร ICBC ระบบจะโอนเงินภายในธนาคาร ICBC<br>ให้ท่านอัตโนมัติ                                                                                                  |
| ໂอนแบบ Sameday<br>&<br>ໂอนแบบ Nextday       | ถ้าท่านเลือกธนาคารอื่นที่ไม่ใช่ ธนาคาร ICBC<br>- ยอดเงินโอนน้อยกว่า 2 ล้านบาท / รายการ<br>ระบบจะเลือกการโอน รูปแบบ Sameday หรือ Nextday โดยแยกประเภท<br>จาก วันที่ท่านทำรายการโอนเงิน |
| โอนแบบ <b>Bahtnet</b>                       | ถ้าท่านเลือกธนาคารอื่นที่ไม่ใช่ ธนาคาร ICBC<br>- ยอดเงินโอนมากกว่า หรือเท่ากับ 2 ล้านบาท / รายการโอน ระบบจะเลือกการ<br>โอน รูปแบบ Bahtnet ให้ท่านโดยอัตโนมัติ                         |

# โอนเงินบัญชีตนเอง

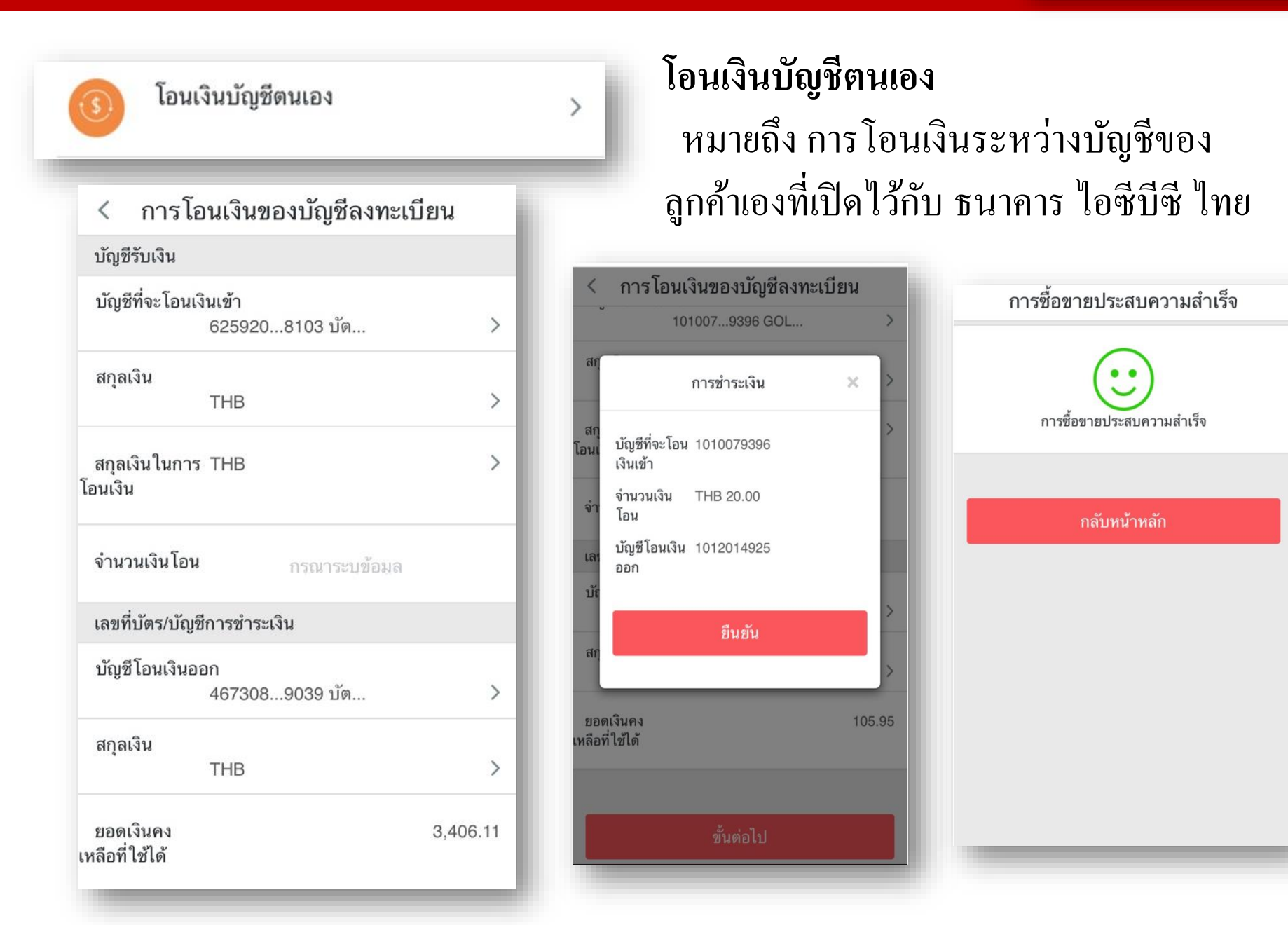

# โอนเงินระหว่างบัญชี ธนาคารไอซีบีซี(ไทย)

## 1. เลือกชื่อ ธนาคาร ไอซีบีซี ไทย ผ่านเครื่องหมาย ">"

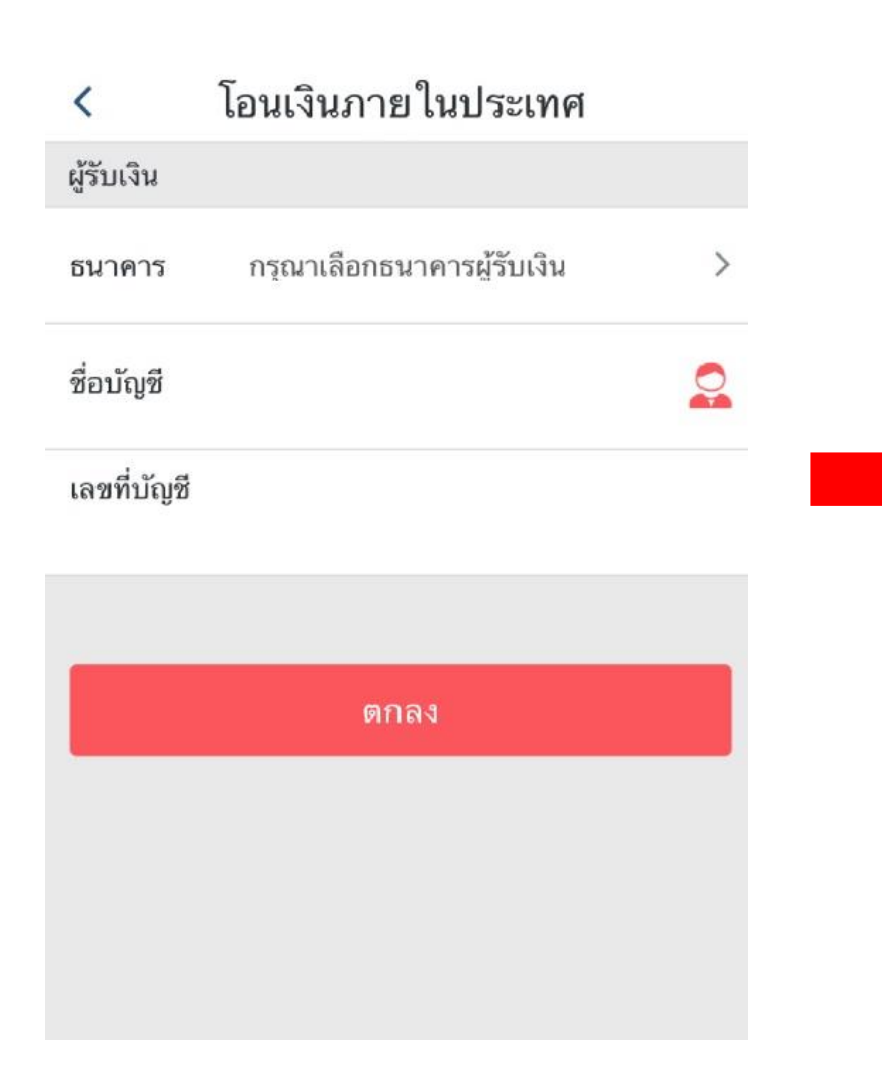

| <           | โอนเงินภายในประเทศ         |         |
|-------------|----------------------------|---------|
| ผู้รับเงิน  |                            |         |
| ธนาคาร      | กรุณาเลือกธนาคารผู้รับเงิน | >       |
| ชื่อบัญชี   |                            |         |
| เลขที่บัญชี |                            |         |
|             |                            |         |
| _           |                            | _       |
| ~ ~         | ·                          | 完成      |
|             |                            |         |
|             |                            |         |
| กรุ         | าณาเลือกธนาคารผู้รับเงิ    | น       |
| Đ           | เนาคารไอซีบีซี (ไทย)       | )       |
| ธนาด        | การกรุงเทพ จำกัด (มหา      | าชน)    |
| ธนาค        | ารถสิกรไทย จำกัด (มห       | าชน)    |
| 611-1       | คารกรุงไทย จำกัด (มหา      | 2571.1) |

# โอนเงินระหว่างบัญชี ธนาคารไอซีบีซี(ไทย)

| <                  | โอนเงินภาย ในประเทศ  |   |
|--------------------|----------------------|---|
| ผู้รับเงิน         |                      |   |
| ธนาคาร             | ธนาคารไอซีบีซี (ไทย) | > |
| ชื่อบัญชี          | Kanlaya karaket      |   |
| เลขที่บัญชี        | 1012008593           |   |
| ผู้โอน             |                      |   |
| เลขที่บัญชี        | 6259208103 บัต       | > |
| สกุลเงิน           | ТНВ                  | > |
| ยอดเงินคง<br>เหลือ | 3,406.11             |   |
| จำนวนเงิน          | 1.00                 |   |
| ตั้งค่าการโก       | อน ครั้งเดียว        | > |

2. กรอกรายละเอียดชื่อผู้รับเงินและผู้โอนเงิน <u>ผู้รับเงิน</u> ระบุด้วยตนเอง หรือ เลือกรายชื่อผู้รับเงินเดิม ของท่านจากสัญลักษณ์ 🙎 <u>ผู้โอนเงิน</u> เลือกบัญชีที่ต้องการโอนเงิน และ จำนวนเงิน ที่ต้องการทำรายการโอน ท่านสามารถระบุวัน และจำนวนครั้งสำหรับการทำรายการโอน ผ่านหัวข้อ "ตั้งค่าการโอน"

# โอนเงินระหว่างบัญชี ธนาคารไอซีบีซี(ไทย)

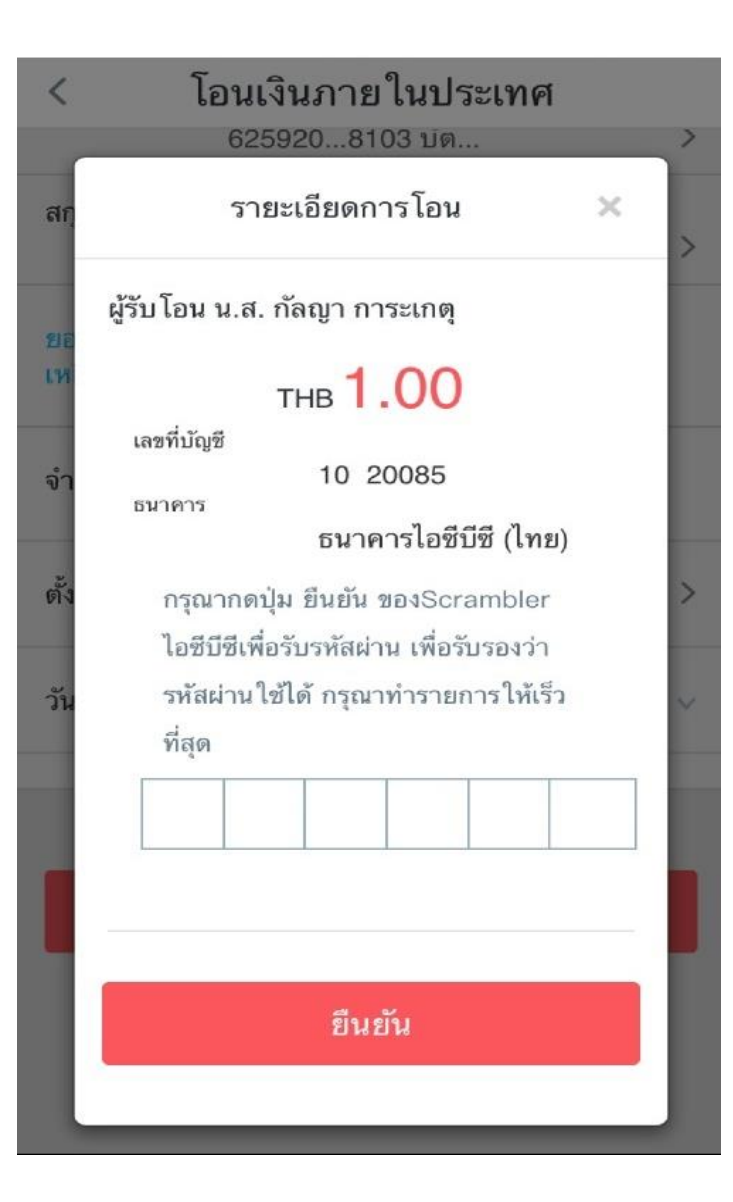

 ยืนยันรายการโอน ท่านสามารถตรวจสอบ รายละเอียดชื่อผู้รับ หมายเลขบัญชีผู้รับเงิน ในหน้าต่าง <u>รายละเอียดการโอน</u> เมื่อใส่รหัสที่ได้รับจาก อุปกรณ์รหัสการโอนของทางธนาคาร เรียบร้อยแล้ว กด <u>ยืนยัน</u> ยอดเงินของท่านจะ ถูกโอนเข้าสู่บัญชีผู้รับเงินทันที

## โอนเงินรูปแบบ SAMEDAY

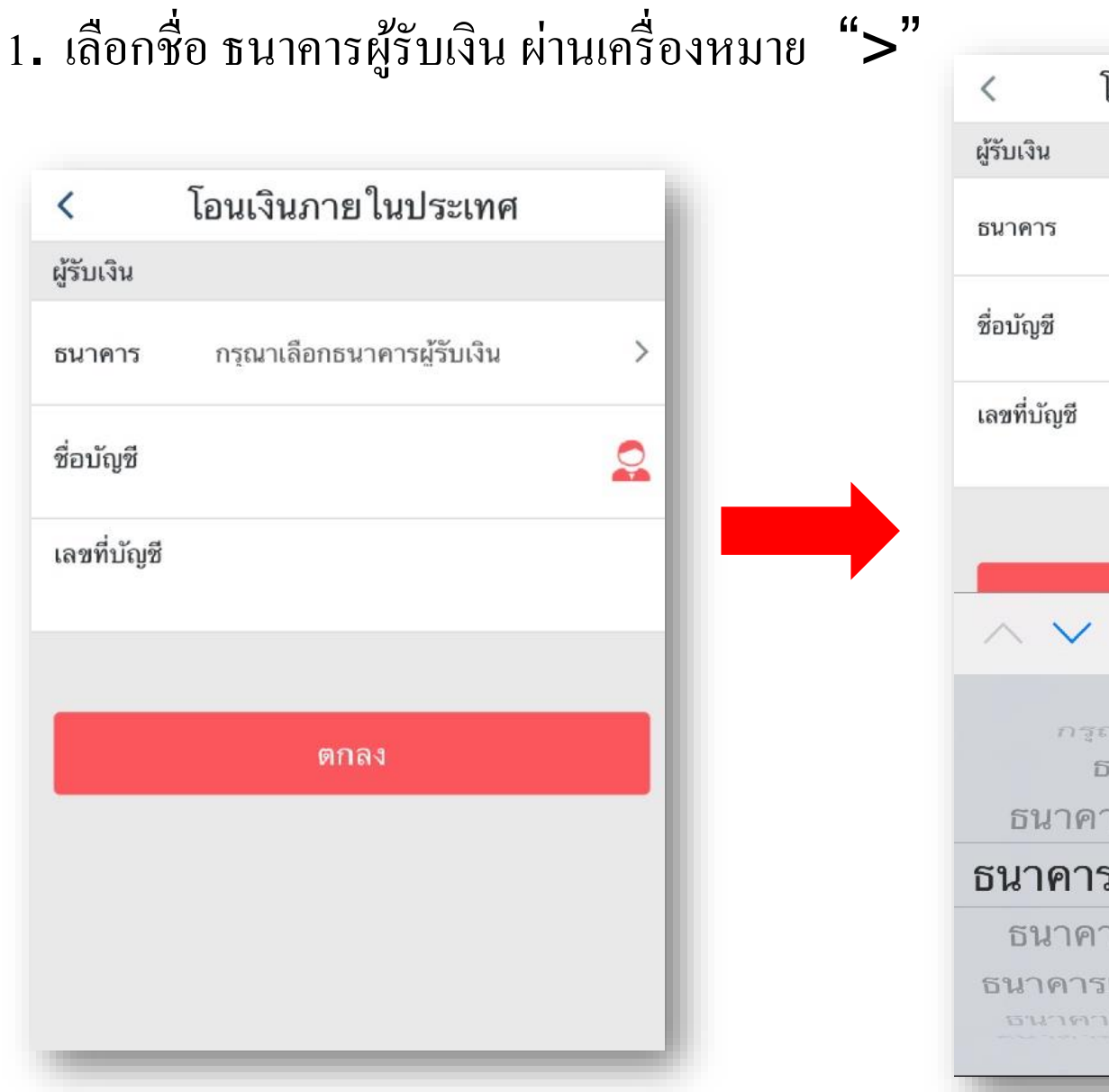

| <           | โอนเงินภาย ในประเทศ                             |         |
|-------------|-------------------------------------------------|---------|
| ผู้รับเงิน  |                                                 |         |
| ธนาคาร      | กรุณาเลือกธนาคารผู้รับเงิน                      | >       |
| ชื่อบัญชี   |                                                 |         |
| เลขที่บัญชี |                                                 |         |
|             |                                                 | _       |
| _           |                                                 |         |
| $\sim \sim$ |                                                 | 完成      |
| กรู         | ณาเลือกธนาคารผู้รับเงิน<br>ธนวววรไวซีมีซี (ไหย) |         |
| ธนาค        | ธนาคารเอชบช (เทย)<br>การกรุงเทพ จำกัด (มหาร     | ชน)     |
| ธนาคา       | รกสิกรไทย จำกัด (มา                             | หา      |
| ธนาค        | ารกรุงไทย จำกัด (มหาร                           | ชน)     |
| ธนาคา       | รเจพีมอร์แกน เชส สาขา                           | กรู     |
|             | Contention of the Content of the Content        | corac a |

## โอนเงินรูปแบบ SAMEDAY

| ІСВС 😰 | 中国工商银行(泰国)股份有限公司                   |  |
|--------|------------------------------------|--|
|        | ธนาคารไอชีบีชี (ไทย) จำกัด (มหาชน) |  |

| <                | โอนเงินภายในประเทศ           |   |  |
|------------------|------------------------------|---|--|
| ผู้รับเงิน       |                              |   |  |
| ธนาคาร           | ธนาคารกสิกรไทย จำกัด (มหาชน) | > |  |
| ชื่อบัญชี        | Test test                    | 0 |  |
| เลขที่บัญชี      |                              |   |  |
|                  | 8765345688                   |   |  |
| ผู้โอน           |                              |   |  |
| เลขที่บัญชี      | 1012013929 CD2               | > |  |
| สกุลเงิน         | THB                          | > |  |
| ??????????500.00 |                              |   |  |
| จำนวนเงิน        | 20.00                        |   |  |
|                  |                              |   |  |
| ตกลง             |                              |   |  |

# ใส่รายละเอียดชื่อผู้รับเงินและผู้โอนเงิน ผู้รับเงิน ระบุด้วยตนเอง หรือ เลือกรายชื่อผู้รับเงินเดิม ของท่านจากสัญลักษณ์ ผู้โอนเงิน เลือกบัญชีที่ต้องการโอนเงิน และ จำนวนเงิน

ที่ต้องการทำรายการโอน และกคตกลง

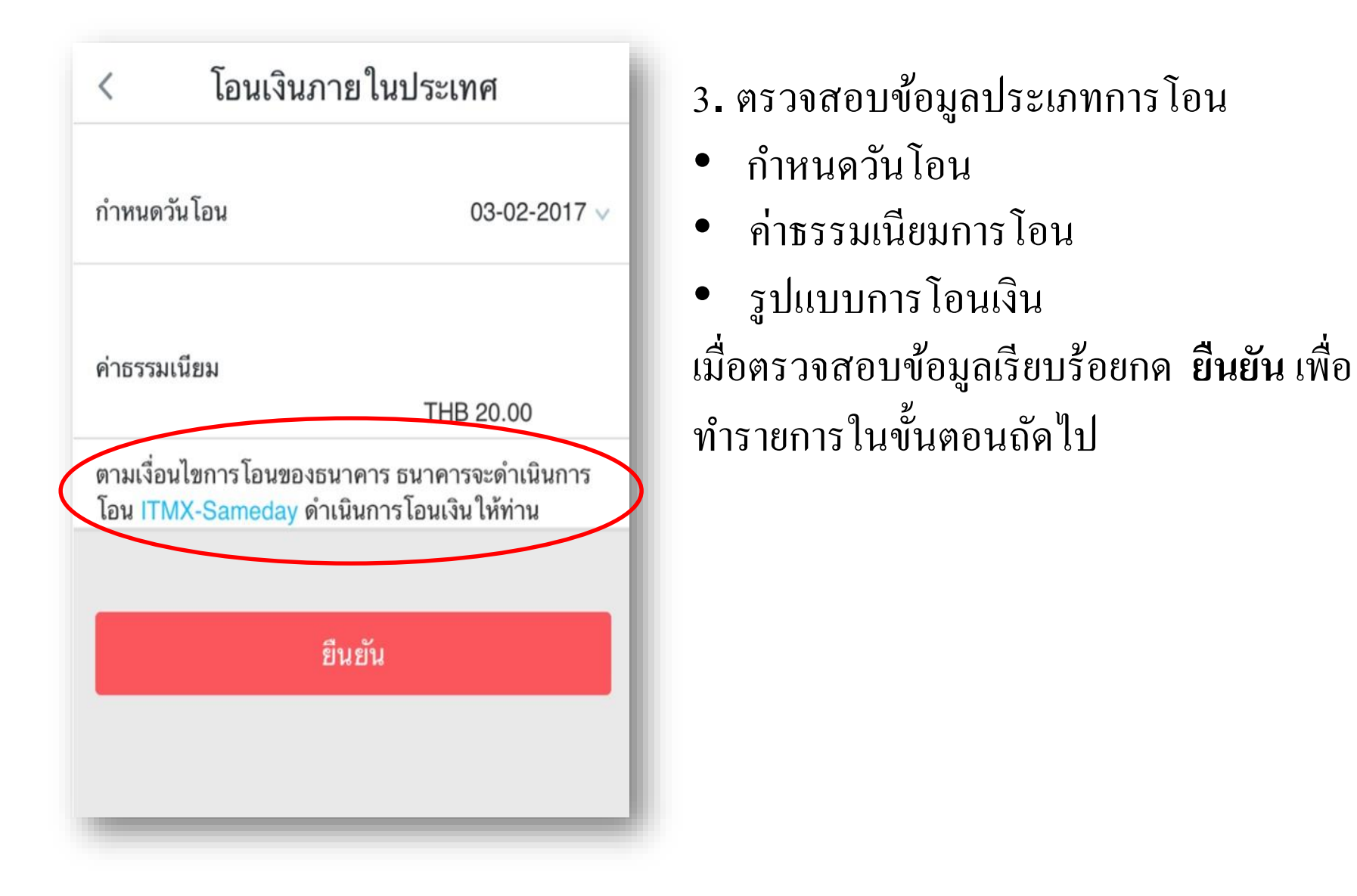

## โอนเงินรูปแบบ SAMEDAY

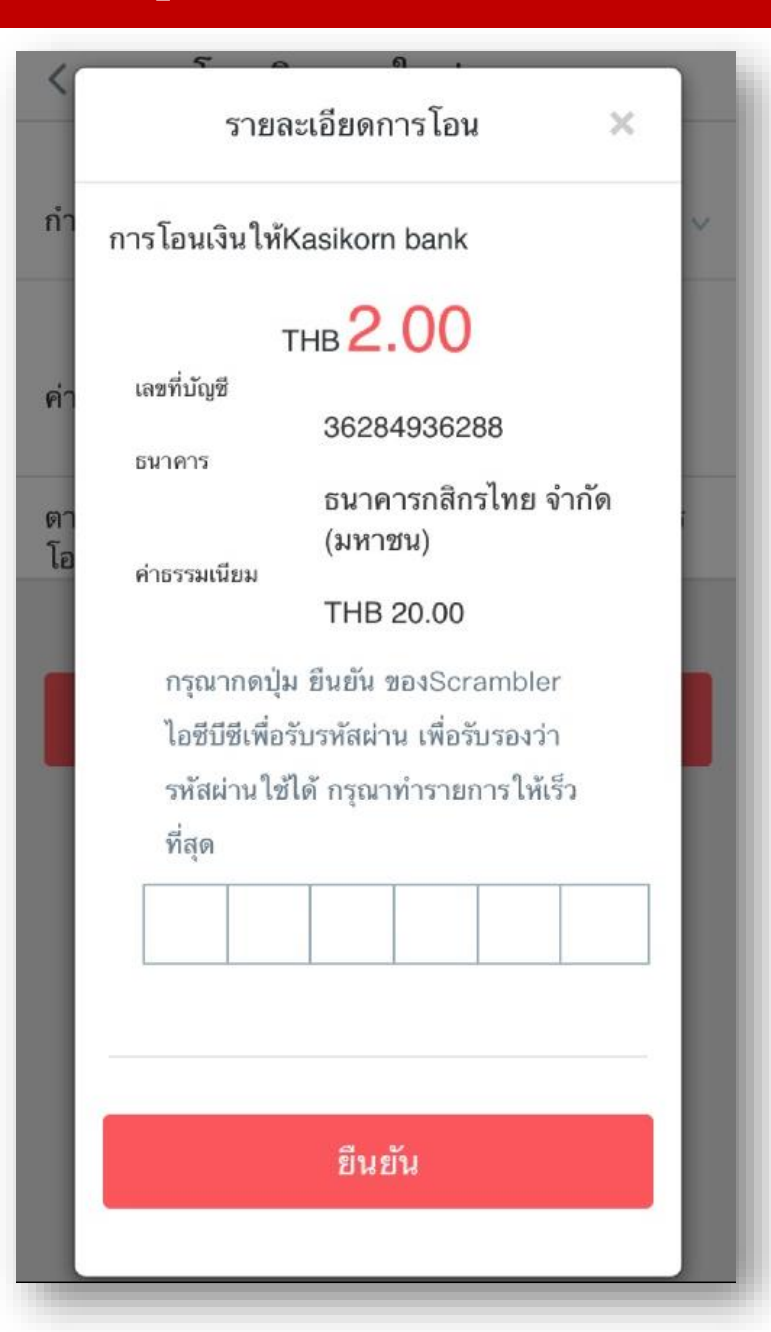

## ยืนยันการโอน ท่านสามารถตรวจสอบ รายละเอียดชื่อผู้รับ หมายเลขบัญชีผู้รับเงิน ในหน้าต่าง <u>รายละเอียดการโอน</u> เมื่อใส่รหัสจากอุปกรณ์ แจ้งรหัสเรียบร้อยแล้ว กด<u>ยืนยัน</u> ยอดเงินของ ท่านจะถูกโอนเข้าสู่บัญชีผู้รับเงิน ตามแต่ละ ประเภทของการโอน

การโอนเงินรูปแบบ NEXTDAY ขั้นตอนการทำรายการเหมือนกับการโอนเงิน ประเภท SAMEDAY ทั้งหมด ซึ่งท่านสามารถกำหนดประเภทการโอนได้จาก เมนู <u>การกำหนดวันโอน</u>

| <                   | โอนเงินภ                         | ายในเ               | ประเทศ                             |
|---------------------|----------------------------------|---------------------|------------------------------------|
| กำหนด               | วันโอน                           |                     | 03-02-2017 ∨                       |
| ค่าธรรม             | เนียม                            |                     | THB 12.00                          |
| ตามเงื่อ<br>โอน ITI | นไขการโอนของธ<br>MX-Nextday ดำเร | นาคาร ธ<br>นินการโอ | รนาคารจะดำเนินการ<br>อนเงินให้ท่าน |
|                     | ŝ                                | ยืนยัน              |                                    |
|                     |                                  | אםאנ                |                                    |

## โอนเงินรูปแบบ BAHTNET

| < โอนเงินภายในประเทศ |                             |   |
|----------------------|-----------------------------|---|
| ผู้รับเงิน           |                             |   |
| ธนาคาร               | ธนาคารกรุงเทพ จำกัด (มหาชน) | > |
| ชื่อบัญชี            | Bbl bathnet                 |   |
| เลขที่บัญชี          | 876534578                   |   |
| ผู้โอน               |                             |   |
| เลขที่บัญชี          | 1010079396 GOL              | > |
| สกุลเงิน             | THB                         | > |
| ยอดเงินคง<br>เหลือ   | 141,865.76                  |   |
| จำนวนเงิน            | 2,000,001.00                | > |
|                      |                             |   |
|                      | ตกลง                        |   |

กระบวนการทำรายการ โอนเงินรูปแบบ Bahtnet เหมือนขั้นตอนการ โอนเงิน ประเภท Nextday & Sameday หากแต่การ โอนเงินรูปแบบ Bahtnet กำหนดจาก จำนวนเงินของการ โอน หาก จำนวนเงินมากกว่า หรือเท่ากับ 2 ล้านบาท ระบบจะเลือกประเภทการ โอนให้ท่าน รูปแบบ Bahtnet โดยทันที

## โอนเงินรูปแบบ BAHTNET

#### **กรอกข้อมูล** ผู้โอนเงินเพิ่มเติมและกด ยืนยันเพื่อทำรายการในขั้นตอนถัดไป

| < โอนเงินภายในประเทศ                                                               |  |
|------------------------------------------------------------------------------------|--|
| ทีอยู่ของผู้โอน                                                                    |  |
| Thailand                                                                           |  |
| เบอร์โทรศัพท์ผู้โอน                                                                |  |
| 098764335                                                                          |  |
| ที่อย่ของผ้รับเงิน                                                                 |  |
| Thailand                                                                           |  |
| เบอร์โทรศัพท์ยู่รับเงิน                                                            |  |
| 00863568                                                                           |  |
| 0000000                                                                            |  |
|                                                                                    |  |
| กำหนดวันโอน 02-02-2017 ∨                                                           |  |
|                                                                                    |  |
|                                                                                    |  |
| คำธรรมเนียม                                                                        |  |
| THB 150.00                                                                         |  |
| ตามเงือนไขการโอนของธนาคาร ธนาคารจะดำเนินการ<br>โอน Bahtnet ดำเนินการโอนเงินให้ท่าน |  |
|                                                                                    |  |
|                                                                                    |  |
| ยืนยัน                                                                             |  |
|                                                                                    |  |

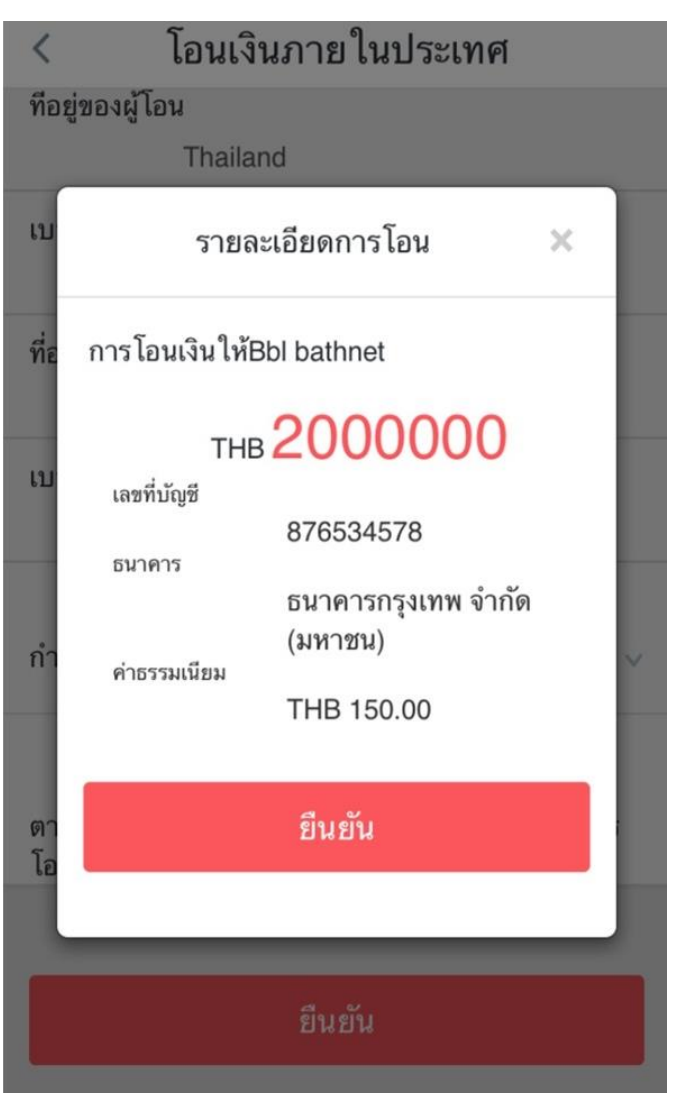

#### ตรวจสอบข้อมูล ใส่รหัสยืนยันการทำรายการ จากอุปกรณ์ของธนาคาร และกด ยืนยัน เพื่อทำรายการโอนเงิน

| <    | โอนเงินภายในประเทศ                             |   |
|------|------------------------------------------------|---|
| ที่อ | รายละเอียดการโอน 🛛 🗙                           |   |
| ເນ   | การโอนเงินให้Bbl bathnet                       |   |
| ที่อ | THB <b>2000000</b><br>เลขที่บัญชี              | a |
|      | 876534578<br>ธนาคาร                            | u |
| เบ   | ธนาคารกรุงเทพ จำกัด<br>(มหาชน)<br>ค่าธรรมเนียม |   |
|      | THB 150.00                                     |   |
| กำ   | รหัสผ่านCode Card                              | ~ |
| ഞ    | กรุณาพิมพ์เข้า                                 |   |
| โอ   | จำนวนครั้งการใช้งานถึงชีด<br>****              |   |
| L    | ยืนยัน                                         |   |
|      |                                                |   |
|      |                                                |   |

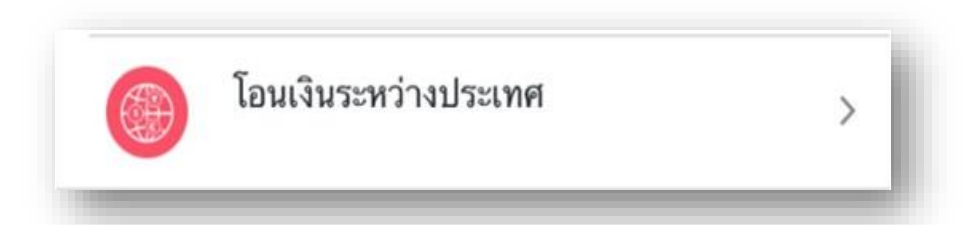

|                          | - โอนเงินรูปแบบ ICBC<br>Express | -ถ้าท่านเลือกหัวข้อการโอน "รับโอนต่างประเทศ ICBC"<br>ระบบจะทำการโอนเงินรูปแบบ ICBC Express ให้ท่านโดย<br>อัตโนมัติ                                                             |
|--------------------------|---------------------------------|----------------------------------------------------------------------------------------------------|
| โอนเงินระหว่าง<br>ประเทศ | - โอนเงินรูปแบบ <b>SWIFT</b>    | <ul> <li>-ถ้าท่านเลือกหัวข้อ "รับโอนต่างประเทศ"</li> <li>โอนเงินสกุลเงิน<u>นอกเหนือจากสกุลเงินหยวน</u> ระบบจะทำ</li> <li>การโอนเงินรูปแบบ SWIFT ให้ท่านโดยอัตโนมัติ</li> </ul> |
|                          | - โอนเงินรูปแบบ เงินหยวน        | <ul> <li>ถ้าท่านเลือกหัวข้อ "รับโอนต่างประเทศ"</li> <li>โอนเงิน<u>สกุลเงินหยวน</u>ระบบจะทำการโอนเงินรูปแบบ โอน</li> <li>เงินหยวน ให้ท่านโดยอัตโนมัติ</li> </ul>                |

## โอนเงินต่างประเทศระหว่างธนาคาร ไอซีบีซี

| <           | โอนต่างประเ            | ทศ ICBC                     |
|-------------|------------------------|-----------------------------|
| รับ โอน     | ต่างประเทศ             | รับโอนต่างประเทศ ICBC       |
| บันทึกข้    | 1<br>อมูลการรับเงิน    | 2<br>บันทึกข้อมูลการโอนเงิน |
| ข้อมูลรับโอ | u                      | ตัวอย่าง                    |
| ชื่อผู้โอน  | Icbc <u>macau</u>      |                             |
| เลขที่บัญชี | 0108000100000          | 0695829                     |
| ธนาคารปลา   | เยทาง<br>ICPC สวยวงเวเ | ຈັງ                         |
|             |                        | ri i                        |
| สกุลเงิน    | USD                    | >                           |
| ที่อยู่     | Macau                  |                             |
|             |                        |                             |

เลือกเมนู "รับโอนต่างประเทศ ICBC" • ใส่ข้อมูลรายละเอียดผู้รับโอน • เลือกสกุลเงิน (หากเลือก สกุลเงินหยวน ระบบจะเลือก ประเภทการโอนเป็น รูปแบบการโอนเงิน หยวนทันที)

# โอนเงินต่างประเทศระหว่างธนาคาร ไอซีบีซี

#### กรอกข้อมูลรายละเอียดผู้โอนและกด **ยืนยัน**

| < โอนต่างประเทศ ICBC |                   |                          |         |  |
|----------------------|-------------------|--------------------------|---------|--|
| รับโอนต่             | างประเทศ          | รับ โอนต่างประเทศ        | СВС     |  |
| บันทึกข้อมู          | 1)<br>ลการรับเงิน | 2<br>บันทึกข้อมูลการโอนเ | งิน     |  |
| ข้อมูลการโอน         |                   | ଜ                        | ้วอย่าง |  |
| ชื่อภาษาอังกฤ        | Ъ                 |                          |         |  |
|                      | XEXJXMXS          | RXTXNXPXL                |         |  |
| เลขที่บัญชี          | 1012013           | 929 CD2                  | >       |  |
| สกุลเงิน             | THB               |                          | >       |  |
| จำนวนเงิน            | 500.00            |                          |         |  |
| จำนวนเงิน            | EUR 2.00          |                          |         |  |
| ที่อยู่              | Thai              |                          |         |  |
| เบอร์โทรศัพท์        | 09876534678       |                          |         |  |

| <            | โอนต่างประเทศ ICBC          |   |
|--------------|-----------------------------|---|
| จำนวนเงิน    | EUR 2.00                    |   |
| ที่อยู่      | Thai                        |   |
| เบอร์โทรศัพ  | ท <b>์</b><br>09876534678   |   |
| บัญชีหักค่าธ | รรรมเนียม<br>1012013929 CD2 | > |
| สกุลเงิน     | ТНВ                         | > |
| จำนวนเงิน    | 500.00                      |   |
| วัตถุประสงค์ | ์เงินโอน<br>Education       | > |
| ก่อ          | นหน้า ยืนยัน                |   |

## โอนเงินต่างประเทศระหว่างธนาคาร ไอซีบีซี

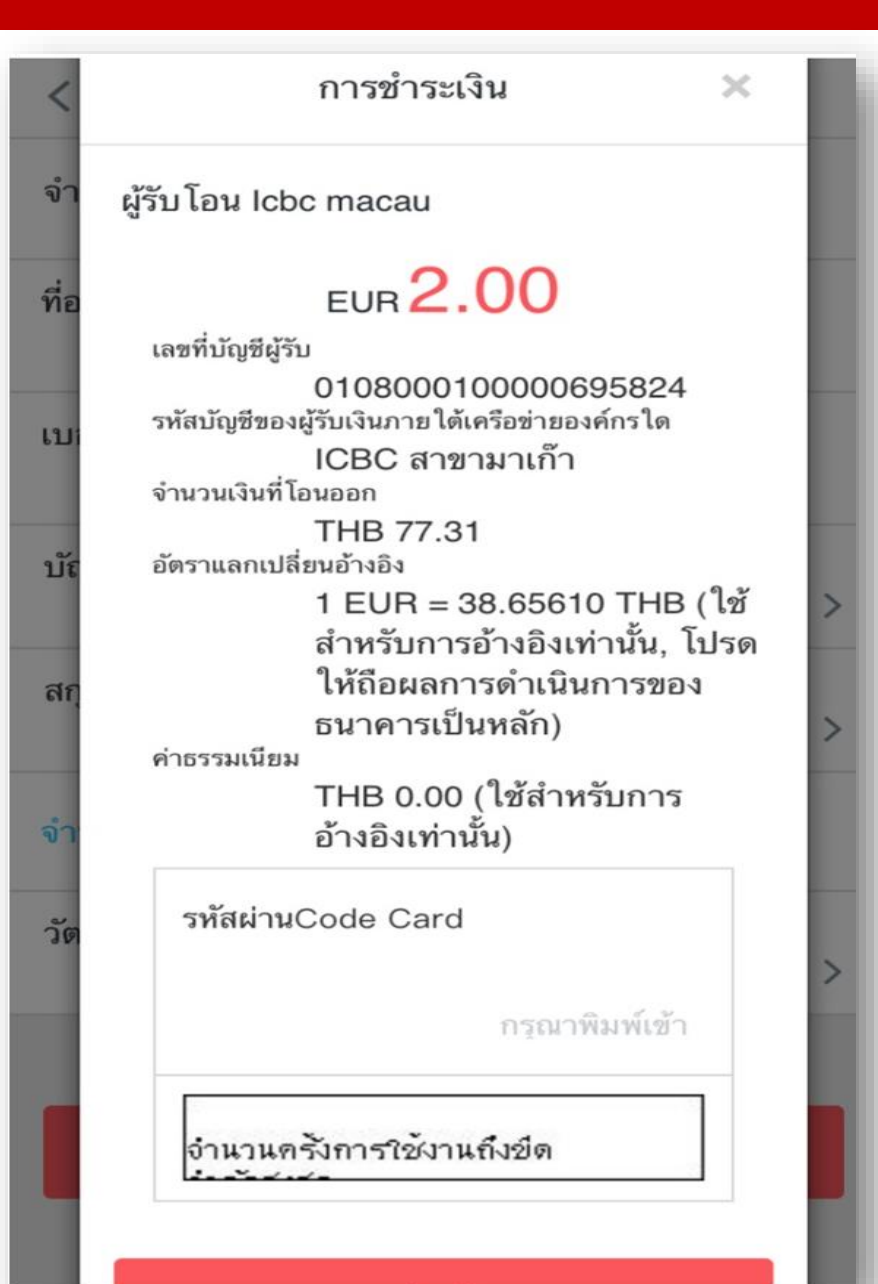

ตรวจสอบข้อมูล ใส่รหัสยืนยันการ ทำรายการ จากอุปกรณ์ของธนาคาร และกดยืนยัน เพื่อทำรายการโอนเงิน

## โอนเงินต่างประเทศ SWIFT

| <                       | โอนต่าง            | ประเทศ                      | _          |
|-------------------------|--------------------|-----------------------------|------------|
| รับโอนต์                | ่างประเทศ          | รับโอนต่างประเทศ IC         | вс         |
|                         | 0                  | 2                           | -1         |
| บนทกของ<br>ข้อมลรับ โอน | <b>มูลการรบเงน</b> | บนทกขอมูลการ เอนเงน<br>ตัวอ | อย่าง      |
| ชื่อผู้โอน              | Swift test         |                             |            |
| สกุลเงิน                | EUR                |                             | >          |
| ประเทศ                  | ALGERIA            |                             | >          |
| รนาคารผู้รับเ           | งิน(SWIFT CC       | DDE)                        | $\bigcirc$ |
|                         | กรณาคลกธน          | าคาร(BIC)ของผู้รับเงิ       | $\bigcirc$ |
| เลขที่บัญชี             | กรณาระบเลข         | ที่บัญชีผู้รับเงิน          |            |
| ที่อยู่                 |                    |                             |            |
|                         | กรณาระบุที่อง      | ย่ผู้รับเงิน                |            |

กรอกข้อมูลรายละเอียดผู้รับเงิน และท่าน สามารถสืบค้นรหัส SWIFT CODE เพิ่มเติม ได้จาก เครื่องหมาย ">" หรือกรอกข้อมูล ด้วยตนเอง

| ประเทศ | ALGERIA                                                                                 |  |
|--------|-----------------------------------------------------------------------------------------|--|
| เมือง  | AIN TEMOUCHENT                                                                          |  |
| ธนาคาร | BEXADZAL072 BANQUE<br>EXTERIEURE D'ALGERIE<br>(AGENCE AIN TEMOUCHENT)<br>AIN TEMOUCHENT |  |
|        | ยืนยัน                                                                                  |  |

## โอนเงินต่างประเทศ SWIFT

## กรอกข้อมูล รายละเอียดผู้โอน และ กด ยืนยัน เพื่อทำรายการโอนในขั้นตอนถัดไป

| <            | โอนต่า                  | งประเทศ                     |
|--------------|-------------------------|-----------------------------|
| รับโอนเ      | ต่างประเทศ              | รับโอนต่างประเทศ ICBC       |
| บันทึกข้อ    | 1<br>มูลการรับเงิน      | 2<br>บันทึกข้อมูลการโอนเงิน |
| ข้อมูลการโอ  | น                       | ตัวอย่าง                    |
| ชื่อภาษาอังก | ព្រម                    |                             |
|              | XEXJXMXS                | S RXTXNXPXL                 |
| เลขที่บัญชี  | 1010079                 | 9396 GOL >                  |
| สกุลเงิน     | THB                     | >                           |
| จำนวนเงิน    | 1,141,865.7             | 76                          |
| จำนวนเงิน    | EUR 2.00                |                             |
| ที่อยู่      | Thailand                |                             |
| เบอร์โทรศัพ  | <b>ท์</b><br>0886542467 |                             |

| A 1838648    | โอนต่างประเทศ<br>เ,เนเ,๐๐๖.៸๐ | - |
|--------------|-------------------------------|---|
| จำนวนเงิน    | EUR 2.00                      |   |
| ที่อยู่      | Thailand                      |   |
| เบอร์โทรศัพเ | <b>ń</b><br>0886542467        |   |
| บัญชีหักค่าธ | รรมเนียม<br>1012013929 CD2    | > |
| สกุลเงิน     | THB                           | > |
| จำนวนเงิน    | 500.00                        |   |
| วัตถุประสงค์ | เงินโอน<br>education          | > |
| ก่อง         | เหน้า ยืนยัน                  |   |

#### โอนเงินต่างประเทศ SWIFT

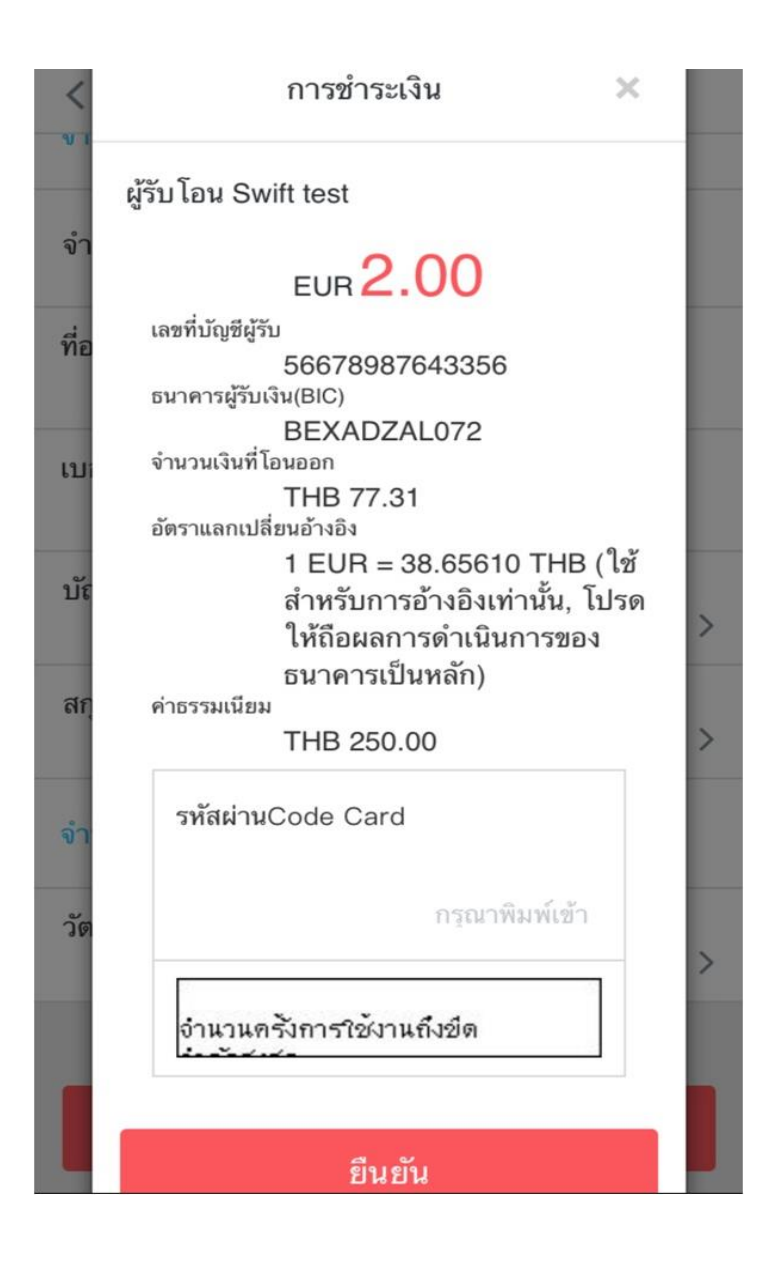

ตรวจสอบข้อมูล ใส่รหัสยืนยันการ ทำรายการ จากอุปกรณ์ของธนาคาร และกคยืนยัน เพื่อทำรายการโอนเงิน

# โอนเงินต่างประเทศ สกุลเงินหยวน

#### การโอนเงินหยวน สามารถโอน รุปแบบต่างธนาคาร และ ระหว่างธนาคาร ไอซีบีซี 1. กรอกรายละเอียด ข้อมูลผู้รับเงิน

| <             | โอนต่างประเทศ             |                  |          |
|---------------|---------------------------|------------------|----------|
| รับโอนต่      | ่างประเทศ                 | รับ โอนต่างประเท | ศ ICBC   |
| บันทึกข้อมู   | <b>1</b><br>มูลการรับเงิน | 2                | อนเงิน   |
| ข้อมูลรับ โอน |                           |                  | ตัวอย่าง |
| ชื่อผู้โอน    | Siriporn                  |                  |          |
| สกุลเงิน      | CNY                       |                  | >        |
| ประเทศ        | CHINA                     |                  | >        |
| ธนาคารผู้รับ  | 中国银行上                     | 海市丁香路支行          | >        |
| เลขที่บัญชี   | 6535789754                | 21287532         |          |
| ชื่อภาษาจีน   | 陈莉莉                       |                  |          |
| บัตรประจำตัว  | 7653467876                | 6431             |          |

| ประเทศCHINAธนาคารผู้รับ中国银行上海市丁香路支行เลขที่บัญชี653578975421287532ชื่อภาษาจีน陈莉莉บัตรประจำตัว7653467876431เบอร์โทรศัพท์136896425789ที่อยู่Thailand                                                                             | <             | โอนต่างประเทศ      |
|----------------------------------------------------------------------------------------------------|---------------|--------------------|
| ธนาคารผู้รับ       中国银行上海市丁香路支行         เลขที่บัญชี       653578975421287532         ชื่อภาษาจีน       陈莉莉         บัตรประจำตัว       7653467876431         เบอร์โทรศัพท์       136896425789         ที่อยู่       Thailand | ประเทศ        | CHINA >            |
| เลขที่บัญชี       553578975421287532         ชื่อภาษาจีน       陈莉莉         บัตรประจำตัว       7653467876431         เบอร์โทรศัพท์       136896425789         ที่อยู่       Thailand                                         | ธนาคารผู้รับ  | 中国银行上海市丁香路支行 >     |
| ชื่อภาษาจีน       陈莉莉         บัตรประจำตัว       7653467876431         เบอร์โทรศัพท์       136896425789         ที่อยู่       Thailand                                                                                      | เลขที่บัญชี   | 653578975421287532 |
| บัตรประจำตัว<br>7653467876431<br>เบอร์โทรศัพท์<br>136896425789<br>ที่อยู่ Thailand                                                                                                    | ชื่อภาษาจีน   | 陈莉莉                |
| <b>เบอร์โทรศัพท์</b><br>136896425789<br><b>ที่อยู่</b><br>Thailand                                                                                                    | บัตรประจำตัว  | 7653467876431      |
| ที่อยู่<br>Thailand                                                                                                    | เบอร์โทรศัพท์ | 136896425789       |
|                                                                                                    | ที่อยู่       | Thailand           |
|                                                                                                    |               |                    |
| ถัดไป                                                                                                    |               | ถัดไป              |

# โอนเงินต่างประเทศ สกุลเงินหยวน

## 2. กรอกรายละเอียด ข้อมูลผู้โอนเงิน และกดยืนยัน เพื่อทำรายการขั้นตอนถัดไป

| <            | โอนต่างประเทศ       |                        |          |
|--------------|---------------------|------------------------|----------|
| รับโอนด      | ่างประเทศ           | รับโอนต่างประเทศ       | n ICBC   |
| บันทึกข้อ    | 1)<br>มูลการรับเงิน | 2<br>บันทึกซ้อมูลการโอ | นเงิน    |
| ข้อมูลการ โอ | น                   |                        | ตัวอย่าง |
| ชื่อภาษาอังก | ฤษ<br>XEXJXMXS      | RXTXNXPXL              |          |
| เลขที่บัญชี  | 1012013             | 929 CD2                | >        |
| สกุลเงิน     | ТНВ                 |                        | >        |
| จำนวนเงิน    | 500.00              |                        |          |
| จำนวนเงิน    | THB 20.00           |                        |          |
| ที่อยู่      | China               |                        |          |
| เบอร์โทรศัพ  | ท์<br>098533578     |                        |          |

| <            | โอนต่าง                | ประเทศ  | - |
|--------------|------------------------|---------|---|
| จำนวนเงิน    | 500.00                 |         |   |
| จำนวนเงิน    | THB 20.00              |         |   |
| ที่อยู่      | China                  |         |   |
| เบอร์โทรศัพ  | <b>ท์</b><br>098533578 |         |   |
| บัญชีหักค่าธ | รรมเนียม<br>10120139   | 929 CD2 | > |
| สกุลเงิน     | ТНВ                    |         | > |
| จำนวนเงิน    | 500.00                 |         |   |
| วัตถุประสงค์ | เงินโอน<br>Family Exp  | ense    | > |
| ไก่อา        | มหน้า                  | ยืนยัน  |   |
| -            |                        |         |   |

## โอนเงินต่างประเทศ สกุลเงินหยวน

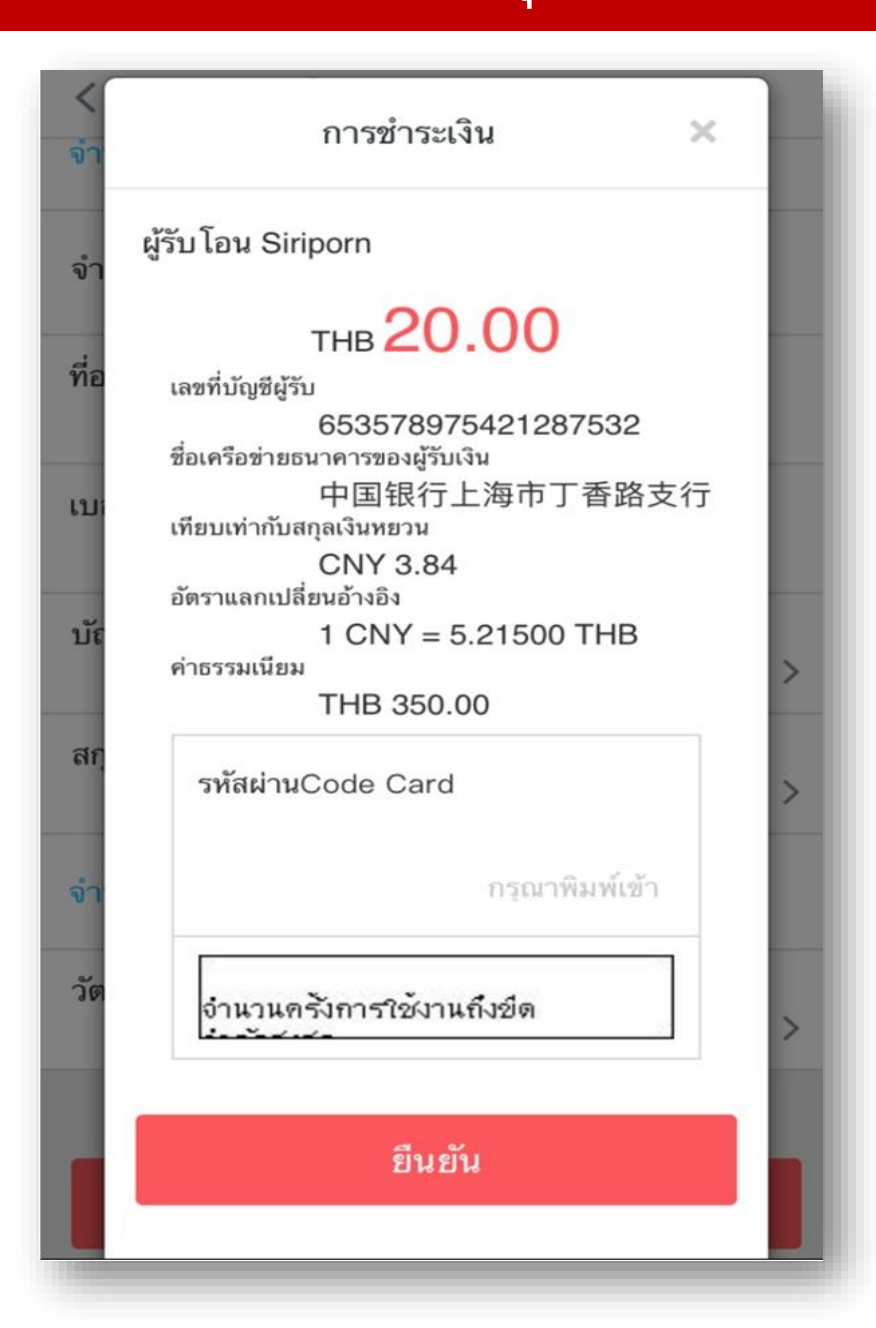

 3. ตรวจสอบข้อมูล ใส่รหัสยืนยัน การทำรายการ จากอุปกรณ์ของ
 ธนาคาร และกดยืนยัน เพื่อทำรายการ
 โอนเงิน